# **EDI Support Services**

## Additional Access User Registration in EDISS Connect

The web portal uses the Internet to transport transactions for the Iowa Medicaid line of business only. Web Portal Additional Access is required for use of the Iowa Medicaid Web Portal.

Additional Access users must be registered in EDISS Connect. Once the user has been set up with EDISS, they will receive a fax containing their login information.

This document serves as a guide to Iowa Medicaid specific functionality within EDISS Connect.

Please see the EDISS Connect guides on the EDISS Web Registration page for general information. Please note, the process to add an EDISS Connect user is detailed in the general EDISS Connect guides.

For additional Iowa Medicaid Web Portal and password maintenance information, please see the <u>Iowa Medicaid</u> <u>Web Portal User Guide</u>.

#### Update NPI Address and Transactions

#### Before adding an Additional Access User, verify the desired transactions have been registered and that the NPI Address is up to date. Steps to update the NPI Address are below.

- Manage Transactions
   Add Another State >

   View Forms
   Account Info
- 1. From the Manage Transactions screen, click "Update NPI Address"

#### In this document:

- <u>Update NPI Address</u> and Transactions
- <u>Manage Users</u> <u>Additional Access</u> <u>Table</u>
- <u>Add Existing</u> <u>Additional Access</u> <u>User</u>
- <u>Add New Additional</u>
   <u>Access User</u>

2. A popup window, Update NPI Address, will appear.

| Update NPI Address                                              |                                                                                |
|-----------------------------------------------------------------|--------------------------------------------------------------------------------|
| Please verify and update the add the Medicaid Management Inform | lress below to match what is associated with this NPI in mation System (MMIS). |
| Address 1 *:                                                    |                                                                                |
| Address 2 :                                                     |                                                                                |
| City *:                                                         |                                                                                |
| State *:                                                        |                                                                                |
| ZIP *:                                                          |                                                                                |
| Save>                                                           |                                                                                |

- 3. Enter the address associated with the NPI in the Medicaid Management Information System (MMIS).
- 4. Click Save.
- 5. Exit the Update NPI Address window to return to the Manage Transactions screen.

#### Manage Users Additional Access Table

To add and edit Additional Access users, navigate to the Manage Users screen.

| Manage Users Account Name: ED View Users Add User Ner                                                                                                    | DISS Connect User:<br>No users were found. | 5 |  |  | Logoui |
|----------------------------------------------------------------------------------------------------|--------------------------------------------|---|--|--|--------|
| Account Name: ED<br>View Users<br>Add User                                                                                                    | DISS Connect Users                         | S |  |  |        |
| View Users<br>Add User                                                                                                    | No users were found.                       |   |  |  |        |
| View Users         No users were found.           Add User         Note: If a user has been setup, but has not completed their registration within 30 days, they will be automatically deleted from the system.           No IME Additional users available |                                            |   |  |  |        |
| Contact Us >                                                                                                    |                                            |   |  |  |        |

The Manage Users screen displays EDISS Connect and IME Additional Access Users. Once users have been added, tables appear to allow user management.

|                    | EDISS Conne                                              | ct                    |                         | Q                 | Search         | ,                    |
|--------------------|----------------------------------------------------------|-----------------------|-------------------------|-------------------|----------------|----------------------|
| Home Providers and | I Vendors Merge Accounts                                 | Submitte              | r IDs Accou             | Ints              | Help           | Contact              |
| Manage Users       |                                                          |                       |                         |                   |                | Logout>              |
| Account Name:      | EDISS Connect U                                          | lsers                 |                         |                   |                |                      |
| View Users         | Name (Click to Edit) 🕈                                   | Username 🕈            | Security Role 🗢         | Last Login        | ¢              |                      |
| Add User           |                                                          |                       | Admin                   |                   | mDelete   I    | Reset Password       |
|                    |                                                          |                       | Admin                   |                   | mDelete   I    | Reset Password       |
|                    | <b>Note</b> : If a user has been setup, b<br>the system. | out has not completed | their registration with | iin 30 days, they | will be automa | tically deleted from |
|                    | Additional Acces                                         | s Users               |                         |                   |                |                      |
|                    | Name (Click to<br>Edit)                                  | Email                 | S                       | jubmitter<br>D    | Delete         |                      |
|                    |                                                          | 1-1-1                 | W                       | /P                | 🗑 Delete       |                      |
|                    |                                                          |                       | W                       | /P                | 🗑 Delete       |                      |
|                    |                                                          |                       | W                       | /P                | Telete         |                      |

The EDISS Connect Users table functionality is called out in the EDISS Connect guides provided on the EDISS Web Registration page.

For Additional Access Users table functionality, see below.

- Additional Access Users can be deleted.
  - Please note: Removing an Additional Access User will disassociate the user from the account. If the user is not associated to any other accounts, they will lose their Additional Access. If they are associated to other accounts, they will retain that access.
  - The deleted user will receive an email letting them know they have been removed from the account.

| IME Portal Additional Access Removed                                                                                                    |                                                     |                                                            |                                                    |             |
|----------------------------------------------------------------------------------------------------|-----------------------------------------------------|------------------------------------------------------------|----------------------------------------------------|-------------|
| admin_noreply@noridian.com                                                                                                    | ← Reply                                             | ≪ Reply All                                                | → Forward                                          | ]           |
| (i) If there are problems with how this message is displayed, click here to view it in a web browser.                                                                                                    |                                                     |                                                            |                                                    |             |
|                                                                                                    |                                                     |                                                            |                                                    |             |
|                                                                                                    |                                                     |                                                            |                                                    |             |
|                                                                                                    |                                                     |                                                            |                                                    |             |
| The Additional Access user tied to this email has been removed account.                                                                                                    | d from a Pr                                         | ovider                                                     |                                                    |             |
| Account Name:                                                                                                    |                                                     |                                                            |                                                    |             |
| NPI:                                                                                                    |                                                     |                                                            |                                                    |             |
| Television (Constraint)                                                                                                    |                                                     |                                                            |                                                    |             |
| Note: If you have been removed from all Provider accounts that you were asso<br>Access user will be deleted.                                                                                                    | ociated with, y                                     | your Additional                                            |                                                    |             |
| If you have any questions, please contact the EDISS Connect user associated w                                                                                                    | vith the Provid                                     | ler account.                                               | I                                                  |             |
| ©EDISS Registration & Management<br>Confidentiality Notice - This communication and any attachments are for the sole use of<br>confidential and privileged information. Any unauthorized review, use, disclosure, distrib<br>intended recipient(s), please contact the sender by replying to this e-mail and destroy/de | f the intended<br>oution or copy<br>elete all copie | d recipient(s) ar<br>ying is prohibite<br>es of this e-mai | nd may contain<br>ed. If you are no<br>il message. | i<br>ot the |

- The Additional Access User's associated email can be updated.
  - Click on the user's name in the table to access the Additional access user Information screen. Update and confirm the email from this screen, and click Update User.

|                       | EDISS Cor        | nnect                                 | Q Search | •              |
|-----------------------|------------------|---------------------------------------|----------|----------------|
| Home Providers and Ve | ndors Merge A    | ccounts Submitter IDs Accounts        | s Help   | Contact        |
| Manage Users          |                  |                                       |          | Courtney Keyes |
| Account Name:         |                  | Additional access user<br>Information |          |                |
| View Lisers           |                  | * = Required                          |          |                |
| Add User              | First Name *:    | 100                                   |          |                |
|                       | Last Name *:     | H                                     |          |                |
|                       | Fax *:           | 2011 T 200                            |          |                |
|                       | Email *:         | and the second second                 |          |                |
|                       | Email Confirm *: |                                       |          |                |
|                       |                  |                                       |          |                |
|                       |                  |                                       |          |                |
|                       |                  | Update User > Or cancel >             |          |                |

#### Add Existing Additional Access User

Existing Additional Access Users have received login credentials for another account. Their Login ID is needed to add them to a new account. The steps below detail how to add an existing Additional Access User.

- 1. From the Manage Users screen, click Add User.
- 2. Click Web Portal.

|                        | EDISS Connect                                       | Q Search | >                          |
|------------------------|-----------------------------------------------------|----------|----------------------------|
| Home Providers and V   | endors Merge Accounts Submitter IDs Accoun          | its Help | Contact                    |
| Manage Users           |                                                     |          | Courtney Keyes<br>Logout > |
| Account Name:          | Will the new user be for EDISS Connect or Web Porta | al       |                            |
| View Users<br>Add User | EDISS Connect >                                     |          |                            |

#### 3. Click Yes.

|                                                         | EDISS Connect             |                                     |                 | Q Search | •              |
|---------------------------------------------------------|---------------------------|-------------------------------------|-----------------|----------|----------------|
| Home Providers and V                                    | endors Merge Accounts     | Submitter IDs                       | Accounts        | Help     | Contact        |
| Manage Users                                            |                           |                                     |                 |          | Courtney Keyes |
| Account Name:<br>Penelope Inc<br>View Users<br>Add User | Does the new user already | have an Additional A<br>Yes><br>No> | access account? |          |                |

- 4. Enter the existing user's Login ID (example: WPxxxxx) and click out of the text entry box.
- 5. The user details associated with the Login ID will be displayed on the screen.

|                                         | EDISS Connec                | t                                                                                                    | (                                                   | Q. Search     | 3                                |
|-----------------------------------------|-----------------------------|----------------------------------------------------------------------------------------------------|-----------------------------------------------------|---------------|----------------------------------|
| Home Providers and V                    | /endors Merge Accounts      | Submitter IDs                                                                                                    | Accounts                                            | Help          | Contact                          |
| Manage Users                            |                             |                                                                                                    |                                                     |               | Courtney Keyes<br>Logout >       |
| Account Name:<br>View Users<br>Add User | Submitter ID (ex: WPxxxxx): | Enter Existing A<br>*=Required<br>WP<br>The submitter Id WP<br>access user:<br>First Name:<br>Last Name:<br>User Name: WP<br>Fax:<br>If this is not the inter<br>Id.<br>Add User > o | Additional acc<br>belongs to<br>nded user, please e | the following | <b>Information</b><br>additional |

6. Verify displayed user is correct. If not, verify the Login ID was entered correctly.

Note: The user's credentials will remain the same, so no new fax will be sent for adding this user. However, if the First Name, Last Name, or Fax must truly be updated, a new Additional Access User must be created instead.

- 7. Click Add User.
- 8. A success message will appear, "Your request completed successfully."

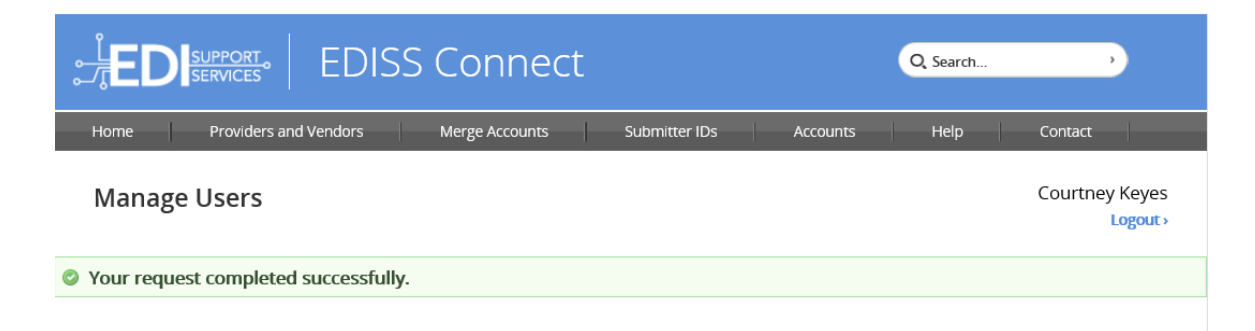

9. The Additional Access User will receive an email notification indicating they have been added to the account.

| New Account Added to IME Portal Additional Access                                                                                                    |                                                   |                                                            |                                                    |       |  |  |
|----------------------------------------------------------------------------------------------------|---------------------------------------------------|------------------------------------------------------------|----------------------------------------------------|-------|--|--|
| admin norenly@noridian.com                                                                                                    | ← Reply                                           | ≪ Reply All                                                | $\rightarrow$ Forward                              |       |  |  |
|                                                                                                    |                                                   |                                                            |                                                    |       |  |  |
| (i) If there are problems with how this message is displayed, click here to view it in a web browser.                                                                                                    |                                                   |                                                            |                                                    |       |  |  |
| Click here to download pictures. To help protect your privacy, Outlook prevented automatic download o                                                                                                    | f some pictures i                                 | in this message.                                           |                                                    |       |  |  |
|                                                                                                    |                                                   |                                                            |                                                    |       |  |  |
|                                                                                                    |                                                   |                                                            |                                                    |       |  |  |
|                                                                                                    |                                                   |                                                            |                                                    |       |  |  |
|                                                                                                    |                                                   |                                                            |                                                    |       |  |  |
|                                                                                                    |                                                   |                                                            |                                                    |       |  |  |
| The Additional Access user tied to this email has been added t                                                                                                    | o the follov                                      | ving Provider                                              |                                                    |       |  |  |
| account. The new access will be available in 7-10 days.                                                                                                    |                                                   |                                                            |                                                    |       |  |  |
| Account Name:                                                                                                    |                                                   |                                                            |                                                    | [     |  |  |
| NPI:                                                                                                    |                                                   |                                                            |                                                    |       |  |  |
|                                                                                                    |                                                   |                                                            |                                                    |       |  |  |
|                                                                                                    |                                                   |                                                            |                                                    |       |  |  |
| You will use your existing Additional Access user credentials to submit transact this new account.                                                                                                    | tions in the IN                                   | /IE Web Portal fo                                          | or                                                 |       |  |  |
| If you have any questions, please contact the EDISS Connect user associated v                                                                                                    | vith the Provic                                   | ler account.                                               |                                                    |       |  |  |
| ©EDISS Registration & Management<br>Confidentiality Notice - This communication and any attachments are for the sole use of<br>confidential and privileged information. Any unauthorized review, use, disclosure, distribution<br>intended recipient(s), please contact the sender by replying to this e-mail and destroy/d | the intended<br>oution or copy<br>elete all copie | d recipient(s) ar<br>ying is prohibite<br>es of this e-mai | nd may contain<br>ed. If you are no<br>il message. | t the |  |  |

#### Add New Additional Access User

The steps below detail how to add a new Additional Access User.

- 1. From the Manage Users screen, click Add User.
- 2. Click Web Portal.

| JED SUPPORT ED                          | ISS Connect                                                                                |                          | Q Search | >        |
|-----------------------------------------|--------------------------------------------------------------------------------------------|--------------------------|----------|----------|
| Home Providers and Vendors              | Merge Accounts Submitte                                                                    | IDs Accounts             | Help     | Contact  |
| Manage Users                            |                                                                                            |                          |          | Logout > |
| Account Name:<br>View Users<br>Add User | Will the new user be for EDISS Cor<br>Additional Access<br>EDISS Connect ><br>Web Portal > | nect or Web Portal<br>;? |          |          |

3. Click No.

|                                                         | EDISS Connect                                       | Q Search             |
|---------------------------------------------------------|-----------------------------------------------------|----------------------|
| Home Providers and Ve                                   | endors Merge Accounts Submitter IDs A               | ccounts Help Contact |
| Manage Users                                            |                                                     | Courtney Keyes       |
| Account Name:<br>Penelope Inc<br>View Users<br>Add User | Does the new user already have an Additional Access | s account?           |

4. The Additional access user Information screen will appear.

|                                         | EDISS Cor        | nnect                                               |          | Q, Search | •        |
|-----------------------------------------|------------------|-----------------------------------------------------|----------|-----------|----------|
| Home Providers and                      | Vendors Merge A  | Accounts Submitter IDs                              | Accounts | Help      | Contact  |
| Manage Users                            |                  |                                                     |          |           | Logout > |
| Account Name:<br>View Users<br>Add User |                  | Additional access user<br>Information<br>*=Required |          |           |          |
|                                         | First Name *:    |                                                     |          |           |          |
|                                         | Last Name *:     |                                                     |          |           |          |
|                                         | Fax *:           | XXX XXX XXXX                                        |          |           |          |
|                                         | Email *:         |                                                     |          |           |          |
|                                         | Email Confirm *: |                                                     |          |           |          |
|                                         |                  |                                                     |          |           |          |
| -                                       |                  | Add User > or cancel >                              |          |           |          |

- 5. Enter the new user's contact information.
  - a. Email must be unique to each Additional Access User.
  - b. If an email has already been used for an Additional Access User, that user's details will display on the screen.

|                                                         | Q Search                              | •                                                                                                    |                                  |                            |
|---------------------------------------------------------|---------------------------------------|----------------------------------------------------------------------------------------------------|----------------------------------|----------------------------|
| Home Providers and Vendors                              | Merge A                               | accounts Submitter IDs Accounts                                                                                                    | Help                             | Contact                    |
| Manage Users                                            |                                       |                                                                                                    |                                  | Courtney Keyes<br>Logout > |
| Account Name:<br>Penelope Inc<br>View Users<br>Add User |                                       | Additional access user<br>Information                                                                                                    |                                  |                            |
|                                                         | First Name *:<br>Last Name *:         |                                                                                                    | ]                                |                            |
| E                                                       | Fax *:<br>Email *:<br>mail Confirm *: | XXX     XXX       This email address is already in use. Please enter a different email address.                                                                                                    | ×                                |                            |
|                                                         |                                       | The email address<br>following additional access user:<br>First Name:<br>Last Name:<br>User Name: WP<br>Fax:<br>To add this existing additional access user to there. If this is not the intended user, please er<br>address.<br>Add User > or cancel > | belongs to<br>the account, click | the<br>c<br>mail           |

- i. If the displayed user is the new user to be added, copy the Login ID and click "click here" to open the Existing User Addition screen. Enter the Login ID and click Add User, as indicated in the Add Existing Additional Access user section above.
- ii. If the displayed user is not the correct user to be added, enter a unique address.
- 6. Click Add User.

7. A success message will appear, "Additional access user added successfully. Login information will be faxed in 7-10 days."

| EDISS Connect                                                                           | Q. Search | 3        |  |  |  |  |
|-----------------------------------------------------------------------------------------|-----------|----------|--|--|--|--|
| Home Providers and Vendors Merge Accounts Submitter IDs Accounts                        | Help      | Contact  |  |  |  |  |
| Manage Users                                                                            |           | Logout > |  |  |  |  |
| Addtional access user added successfully. Login Information will be faxed in 7-10 days. |           |          |  |  |  |  |
| Account Name:                                                                           |           |          |  |  |  |  |

8. The Additional Access User will receive a fax with their Login Credentials in 7-10 days.